## How to set up an email account in Outlook 2010

1. Open Outlook 2010 by clicking on the icon, or finding it in Program Files.

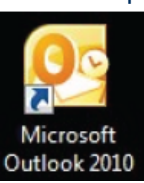

2. Go to File > Info > Account Settings > Account Settings and click on it.

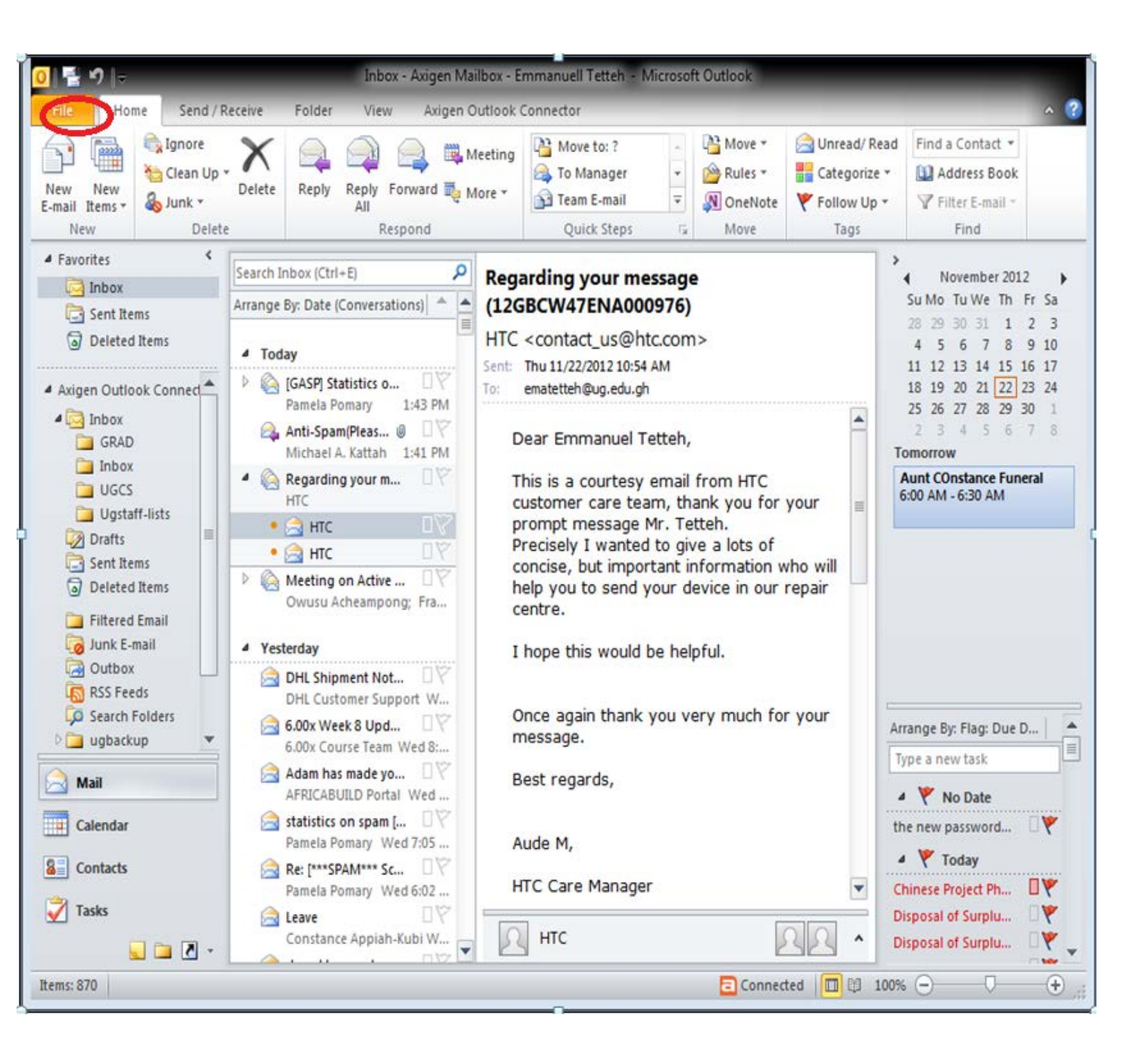

11/22/12

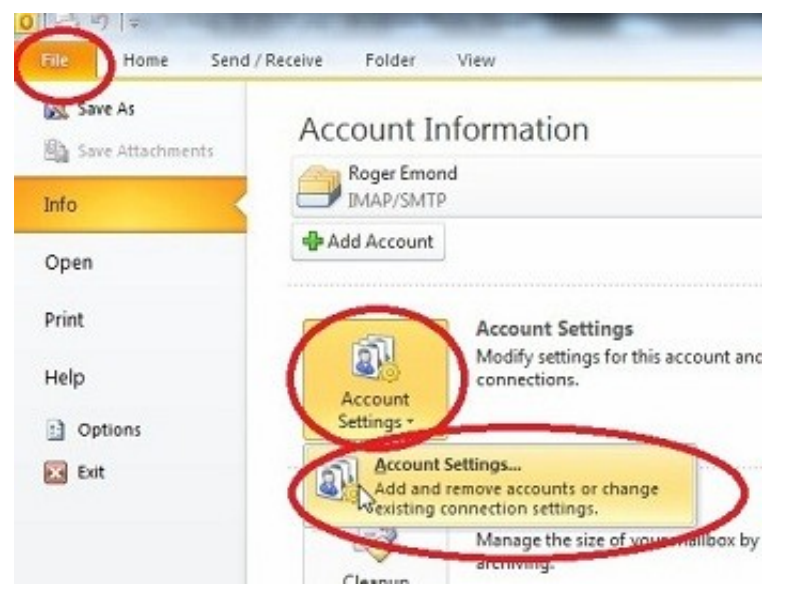

- 3. If you are not already on the Email tab, click on it and choose New.
- 4. In the Auto Account Setup box, enter Your Name, E-mail Address, Password, and Retype Password.

| Step 3                               | count. Tou can select an account and change its settings<br>Shareholmt Lists   Internet Calendars   Published Calenda<br>Dange | rs Address Books  |   |
|--------------------------------------|----------------------------------------------------------------------------------------------------|-------------------|---|
|                                      | Type                                                                                                    |                   |   |
| Add New Account                      |                                                                                                    |                   | L |
| Auto Account Sel<br>Click Next to co | NO<br>meet to the mail perver and autometically configure your a                                                               | account settings. | 3 |
| Your Name:                           | Abraham Lincoly<br>Coumple: Ellen Adams                                                                                        | Step 4            |   |

- 5. Choose Manually configure server settings or additional server types and click Next.
- 6. Choose Internet E-mail and click Next.
- 7. Under Server Information enter the following:
  - Account Type: POP

Incoming mail server: pop.ug.edu.gh

Outgoing mail server (SMTP): smtp.ug.edu.gh

Username (xxx): (this is the part of your email address in front of the xxx@ug.edu.gh sign)

Password: (this is the same as your email account password)

## 8. Click on More Settings.

| dd New Account                                    |                                                                                                    |                                                                                                    |
|---------------------------------------------------|----------------------------------------------------------------------------------------------------|----------------------------------------------------------------------------------------------------|
| Internet E-mail Setting<br>Each of these settings | s<br>are required to get your e-mail                                                                             | account working.                                                                                                    |
| User Information                                  |                                                                                                    | Test Account Settings                                                                                                    |
| Your Name:<br>E-mail.4ddb.ess.7                   | Abraham Lincoln                                                                                                  | After filing out the information on this screen, we<br>recommend you test your account by cloking the buttor<br>below. (Requires network connection) |
| Server Information                                |                                                                                                    | Test Account Settings                                                                                                    |
| Account Type:                                     | IMAP                                                                                                    | V Test Account Settings by clicking the Next buttor                                                                                                  |
| D downo mai server:                               |                                                                                                    |                                                                                                    |
| Logon Information                                 | ·                                                                                                    |                                                                                                    |
| User Name:                                        | dinois_sbe                                                                                                    |                                                                                                    |
| Password:                                         | *****                                                                                                    | Step 8                                                                                                    |
|                                                   | eventber password                                                                                                |                                                                                                    |
| Require logan using Secu                          | re Passinon de la composition de la composition de la composition de la composition de la composition de la comp | A) More Setting                                                                                                    |
|                                                   |                                                                                                    |                                                                                                    |

9. Click on the Outgoing Server tab.

10. Check the box in front of "My outgoing server (SMTP) requires authentication" and make sure to select "Use same settings as my incoming mail server" as well.

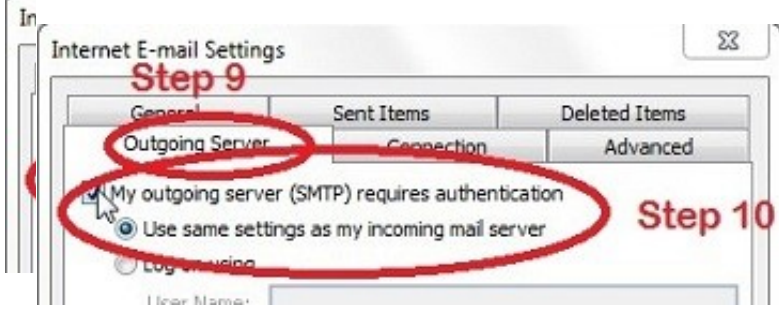

11. Click on the Advanced tab.

## 12. Before "Use the following type of encrypted connection" leave the check box

- 13. Set the Incoming server (POP) port to 110.
- 14. Set the Outgoing server (SMTP) port to 25.

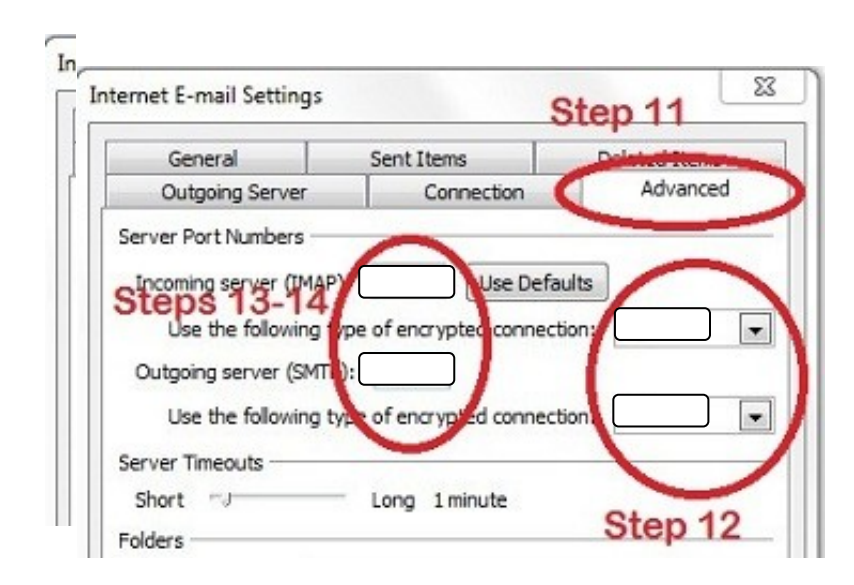

Below "Outgoing Server (SMTP)", there is "Use the following type of encryption connection" and Choose "None" from the drop down menu. When you're done

15. Click on OK, Next, Close, Finish.